#### FOKA3 adatbázis importálása FOKA-ból

### 2017.06.12 (2. verzió)

## 1. Indítsuk el a FOKA-t

Figyelem! A telepített FOKA verzió verziószáma legalább 5.5.17.2 legyen!

2. Számlatükörben ellenőrizzük, hogy a 38-as számlaosztályon belül minden bank és pénztár számlánál legyen bekapcsolva a "Kiegyenlítési számla" jelző, ahol forgalmi adat van.

| r=[∎] Számla<br>Számlaszám <mark>3811</mark>                                                                                                    | tükör – módosítás ————                                              | [ű] Tartozhat<br>[ű] Követelhet<br>[] Összegsor                                |
|----------------------------------------------------------------------------------------------------|---------------------------------------------------------------------|--------------------------------------------------------------------------------|
| Megnevezés <u>Pénztár</u><br>Folyószámla<br>< > Nincs                                                                                                    |                                                                     | [] Költségnem<br>[] Részletes<br>[] Pénztár<br>[] Spec. áfa<br>[] Tagi kölcsön |
| <pre>&lt; &gt; Szallito &lt; &gt; Vevő &lt; &gt; Szállitónak adott előleg &lt; &gt; Szállitónak adott előleg &lt; &gt; Vevőtől kapott előleg &lt; &gt; Kiegyenlítési számla </pre> | Nyitó egyenleg<br>Tartozik forgalom<br>Követel forgalom<br>Egyenleg | 11330285.00<br>9723468.00<br>2640452.00<br>18413301.00                         |
|                                                                                                    | Rögzít Mégs                                                         | em Segítség                                                                    |

3. 381-es számot tartalmazó számlákon kívül kapcsoljuk be a "Pénztár" jelzőt.

| <b>[]</b> Számla                                              | tükör - módosítás ———— | ül Tartozhat               |
|---------------------------------------------------------------|------------------------|----------------------------|
| Számlaszám <b>3821</b>                                        |                        | ű] Követelhet              |
| Megnevezés Valutapénztár                                      |                        | ] Költségnem               |
|                                                               | <b>/</b>               | ű] Reszletes<br>ű] Pénztár |
| Folyószámla                                                   |                        | Spec. áfa                  |
| <pre>&lt; &gt; Nincs</pre>                                    |                        | ] Tagi kölcsön             |
| < > SZALITO                                                   | Nyité equeples         | F26724 00                  |
| <pre>&lt; &gt; vevo &lt; &gt; \$zállítónak adott előleg</pre> | Tartozik forgalom      | 536724.00                  |
| Vevőtől kapott előleg                                         | Követel forgalom       | 0.00                       |
| <+> Kiegyenlítési számla                                      | Egyenleg               | 536724.00                  |
| K > ÁFA                                                       |                        |                            |
|                                                               | Rögzít Mégse           | m Segítség                 |
|                                                               |                        |                            |

4. Adat->Technikai funkciók->Spv->Pénztár-bank->Alapértelmezés

| SYS | Törzs | Könyvelés | Listák | Grafikonok | Орсіо́                   | k Ablak <mark>Ad</mark> at                                                                           | Vége 20:33                                            |
|-----|-------|-----------|--------|------------|--------------------------|----------------------------------------------------------------------------------------------------|-------------------------------------------------------|
|     |       |           |        |            |                          | Uj tétel<br>Módosítás<br>Törlés<br>Tétel megteki<br>Rekord átadás                                    | Ins<br>Ctrl-Enter<br>Del<br>ntés F2<br>Enter          |
|     |       |           |        |            | -                        | Kulcs csere<br>Keresés<br>Keresés továb<br>Tételnyomtatá<br>Listázás<br>Fizikai törlé                | . F4<br>F7<br>b Shift-F7<br>s F8<br>F9<br>s Shift-Del |
|     |       |           |        |            | Fel<br>For<br>Kiv<br>Fol | adás másik FOK<br>galom EXCEL fe<br>onat EXCEL fel<br>yószámla kivon<br>Alapértelmezé<br>Paraméterek | A felé<br>lé<br>at EXCEL fel<br>s<br>[1]              |

- 5. Adat->Technikai funkciók->Spv->Pénztár-bank->Paraméterek menüpontban ellenőrizzük az előkészítés sikerességét. Nézzük át a számlákat, melyek számítanak pénztár illetve bank számlának.
- 6. Ezután kezdődhet a tényleges exportálás. Ez feltehetőleg első kísérletre nem fog sikerülni és hibalistát fogunk kapni. Ezért célszerű az Opciók->Nyomtató menüben állítsuk át a nyomtatót "Mindig más" állapotra:

| _[∎] Nyoi                        | ntató ————         |
|----------------------------------|--------------------|
| Kimenet                          | Parancskészlet     |
| <pre>&lt; &gt; 1. nyomtató</pre> | < > EPSON          |
| <pre>&lt; &gt; 2. nyomtató</pre> | < > IBM            |
| <pre>&lt; &gt; 3. nyomtató</pre> | <+> HP PCL         |
| <pre>&lt; &gt; 4. nyomtató</pre> | Kódtábla 🖉         |
| <pre>&lt; &gt; Kepernyö</pre>    | < > Nyomtation     |
| < > Szoveg                       | < > HP 852         |
| < <u>&gt;&gt;</u> Mindig mas     | < > Init nelkul    |
| < > W1n 1                        | < > HP.PJL1        |
| < > win 2                        | <p>HP.PJL2</p>     |
| < > W1N 3                        | < > EPSON 852      |
|                                  | 12 CDT 91          |
| < > DUSP. (PDF)                  | Sürított 07        |
| Bal margó                        | Süritett 12 133    |
| Lapméret 65                      |                    |
|                                  |                    |
| Kész – V                         | issza 🗕 Segítség 🗕 |
|                                  | e eg ree eg        |
|                                  |                    |

7. SYS->Adatbázis exportálás->SQL...

| [■]= Adatbázis exportálás (SQL) : |  |
|-----------------------------------|--|
| Könyvtárnév <b>k</b>              |  |
| Kész Vissza Súgó                  |  |
|                                   |  |

Adjunk meg egy tetszőleges könyvtárnevet.

| [■]=== Adatbázis exportálás ====== |
|------------------------------------|
| Fájlnév <mark>SCHEME.SQL</mark>    |
|                                    |
| Kész Vissza Súgó                   |
|                                    |

Tetszés szerint módosítsuk a fájlnevet. A könyvtár- és a fájlnevet jegyezzük meg, az importálás során szükségünk lesz rájuk.

| [□[□]==== Kerem az Idoszakot =====                                             |
|--------------------------------------------------------------------------------|
| Kezdő dátum <mark>150101</mark>                                                |
|                                                                                |
| <b>Kész</b> Vissza Súgó                                                        |
|                                                                                |
|                                                                                |
| [∎] Kérem az időszakot                                                         |
| [■]==== Kérem az időszakot =====                                               |
| [■]= Kérem az időszakot<br>Záró dátum <mark>151231</mark>                      |
| _[∎]——— Kérem az időszakot ————<br>Záró dátum <mark>151231</mark>              |
| <pre>[■] — Kérem az időszakot<br/>Záró dátum 151231<br/>Kész Vissza Súgó</pre> |

Adjuk meg a kezdő- és a záró dátumot.

|                                                                  | —— Lista helye                                                                  |                                                                                            |
|------------------------------------------------------------------|---------------------------------------------------------------------------------|--------------------------------------------------------------------------------------------|
| Kimenet<br>< > 1. nyomtató<br>< > 2. nyomtató<br>< > 3. nyomtató | <pre>&lt; Képernyő &lt; &gt; Szöveg &lt; &gt; Fenntartott &lt; &gt; Wip 1</pre> | <pre>&lt; &gt; Win 2 &lt; &gt; Win 3 &lt; &gt; DOSPrinter &lt; &gt; DOSPrinter (PDE)</pre> |
| < 7 4. Hyomeaco                                                  | Kész -                                                                          | Vissza Segítség                                                                            |

Az esetleges hibalistát jelenítsük meg a képernyőn, de akár ki is nyomtathatjuk.

8. Az exportálás végén hiba esetén a következő üzenet jelenik meg:

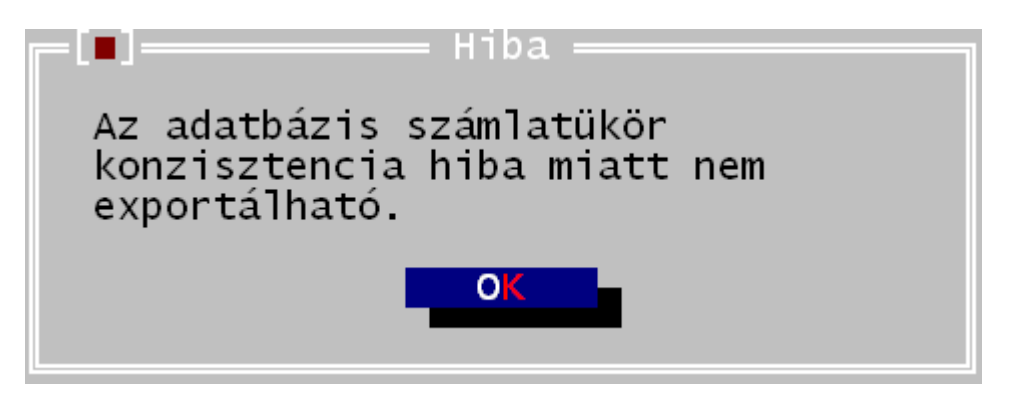

A háttérben felsorolt hibalista alapján javítsuk ki a számlatükör illetve a könyvelés hibáit.

|                | <u>N</u> év     | SYSDBA                |
|----------------|-----------------|-----------------------|
|                | <u>J</u> elszó  | ************          |
|                | <u>S</u> zerver | localhost 👻 …         |
|                | ✓ <u>S</u> zer  | vezet Példa 👻         |
| 15             | Üzle            | ti é <u>v</u> -       |
|                | _ Műve          | letek                 |
|                | ÚO              | ira <u>f</u> elépítés |
| Nyelv magyar 👻 | ○ <u>L</u> e    | étrehozás             |
| Megjelenés S   | Sén             | ta3_foka ▼ ···        |

A bejelentkező képernyőt töltsük ki:

# Név: sysdba Jelszó: masterkey

Szerver: localhost (vagy a szerver számítógép hálózati neve), a szervezet mezőbe írjuk be a cég nevét.

A műveleteknél válasszuk a "Létrehozás"-t a séma legyen "Foka3\_Foka".

## Figyelem!

Ha a sémát "Foka"-n hagyjuk, nem lesz import menüpont az eszközök menüben!

Végül nyomjuk meg az OK gombot: Ezután létrejön az új üres adatbázis.

10. Első indításnál futtassuk végig a varázslót.

11. Indítsuk el az Eszközök -> Import... menüpontot:

| nport                   |                  |    |             |
|-------------------------|------------------|----|-------------|
| Séma <mark>c:\in</mark> | nport\SCHEME.SQL |    | Előkészítés |
| 🗌 Марра                 | C:\IMPORT\SCHEME |    |             |
| (2) Alkalma             | azás : Foka3     |    |             |
| ⊖ Cso                   | port : Forgalom  |    |             |
| ⊖ Cso                   | port : Szerviz   |    |             |
| ⊖ Cso                   | port : Törzsek   |    |             |
| Mind                    |                  | ОК | Méasem      |

Kattintsunk az "Előkészítés" gombra. Ezután a Mappa elé pipa kerül, mellette megjelenik az importálandó fájl könyvtára. Kattintsunk az OK gombra. Az importálás pár másodperc alatt lefut és az import ablak eltűnik, ha nem történt hiba.

12. Ismét indítsuk el az Eszközök -> Import menüpontot. Ekkor már nem lesz kipipálva a Mappa, de erre nem is lesz szükség, hiszen az importált adatok nyers formában már az új Foka3 adatbázisban vannak.

13. Válasszuk ki a Törzsek csoportban a számlatükröt:

| Sema c:\import\scheme.sql                                  | <br>Előkészítés |
|------------------------------------------------------------|-----------------|
| Mappa c:\import\scheme.sql                                 |                 |
|                                                            |                 |
| Alkalmazás : Foka3                                         |                 |
| Számlatükör<br>Számlatükör (jelenlegi számlatükör törlése) |                 |
| Pénztárak, bankok                                          |                 |
| Szállítók/Vevők                                            |                 |
| Költséghelyek                                              |                 |
| Munkaszámok                                                |                 |
| Főkönyvi naplók                                            |                 |
|                                                            |                 |

14. Nyomjuk meg az OK gombot. A számlatükör sikeres importálása után ismételjük meg a műveletet a többi elemmel is a pénztáraktól az áfáig. A 17-18. pont egy időben is elvégezhető, ha minden elemet kiválasztunk.

15. Az Alapadatok -> Könyvelés -> Számlatükör áfatípusok menüpontban ellenőrizzük, és szükség esetén javítsuk az adatokat:

| * | Számlaszám  | Típus                                                  | Áfa           | T/K |
|---|-------------|--------------------------------------------------------|---------------|-----|
| Þ | ) Áfa irány | : Fizetendő                                            |               |     |
|   | 4671        | Áfa                                                    | Nincs megadva | K   |
|   | 4672        | Áfa                                                    | Nincs megadva | К   |
|   | 4673        | Kapott előleg áfája                                    | Nincs megadva | K   |
|   | 4674        | Tárgyi eszköz értékesítés áfája                        | Nincs megadva | K   |
|   | 4675        | Áfa                                                    | Nincs megadva | K   |
|   | 4678        | Közösségen belüli termékbeszerzéshez kapcsolódó áfa    | Nincs megadva | K   |
|   | 4679        | Fordított áfa                                          | Nincs megadva | K   |
|   | Afa irány   | : Levonható                                            |               |     |
|   | 4661        | Áfa                                                    | Nincs megadva | Т   |
| Γ | 4662        | Áfa                                                    | Nincs megadva | Т   |
| Γ | 4663        | Áfa                                                    | Nincs megadva | Т   |
|   | 4664        | Tárgyi eszköz előzetesen felszámított áfája            | Nincs megadva | Т   |
|   | 4665        | Áfa                                                    | Nincs megadva | Т   |
|   | 4666        | Import áfa                                             | Nincs megadva | Т   |
|   | 4667        | EVA alanytól kapott előzetesen felszámított áfa        | Nincs megadva | Т   |
|   | 4668        | Közösségen belüli termékbeszerzéshez kapcsolódó áfa    | Nincs megadva | Т   |
|   | 4669        | Arányosítással megosztandó előzetesen felszámított áfa | Nincs megadva | Т   |

| 👗 367 - Szán                   | nlatükör áfatípusok – 🗖                        | × |
|--------------------------------|------------------------------------------------|---|
| <u>F</u> ájl <u>S</u> zerkeszt | és <u>N</u> ézet <u>E</u> szközök <u>S</u> úgó |   |
| Mentés és <u>b</u>             | ezárás 🗙 🖶 👜 🗵                                 |   |
| Számlaszám                     | 4671                                           | Ŧ |
| Áfa irány                      | Fizetendő                                      |   |
| Típus                          | Áfa                                            |   |
| Áfa                            | Nincs megadva                                  |   |
| T/K                            | Követel                                        | _ |

Az 'Áfa' oszlop maradhat 'Nincs megadva'.

16. A törzsek beolvasásával végeztünk, már csak a forgalmi adatok betöltése maradt hátra. Lépjünk be harmadszor is az Eszközök -> Import menübe és válasszuk ki a Forgalom csoportban a Bizonylatok sort:

| Sema c:\import\SCHEME.SQL                                                                                                    | ··· Előkészítés |
|----------------------------------------------------------------------------------------------------|-----------------|
| Mappa C:\IMPORT\SCHEME                                                                                                    |                 |
| Alkalmazás : Foka3                                                                                                    |                 |
|                                                                                                    |                 |
| Connert : Forgalom                                                                                                    |                 |
| Osoport : Forgalom Bizonylatok                                                                                                    |                 |
| <ul> <li>Csoport : Forgalom</li> <li>Bizonylatok</li> <li>Bizonylatok (meglévő adatok törlésével)</li> </ul>                                                       |                 |
| <ul> <li>Csoport : Forgalom</li> <li>Bizonylatok</li> <li>Bizonylatok (meglévő adatok törlésével)</li> <li>Csoport : Szerviz</li> </ul>                            |                 |
| <ul> <li>Csoport : Forgalom</li> <li>Bizonylatok</li> <li>Bizonylatok (meglévő adatok törlésével)</li> <li>Csoport : Szerviz</li> <li>Csoport : Törzsek</li> </ul> |                 |

17. Az adatok importálásával végeztünk, megkezdhetjük a munkát.

## Megjegyzés

a) A 11, 12, 13 és 16-os. pont egy időben is elvégezhető. Több művelet kiválasztásához használja a Shift + bal egérgombot.

b) Ha a forgalom importálása összegsor hiba miatt sikertelen, törölje le az adatbázist, hozza létre újra és a számlatükör import helyett a "Számlatükör (jelenlegi számlatükör törlésével)" pontot válassza. Ez esetben csak a régi FOKA számlatükör lesz a rendszerben, de az előre beállított gazdasági eseményeken a kontírozásokat újra be kell paraméterezni.